## 静止画を見る

## 動画を見る

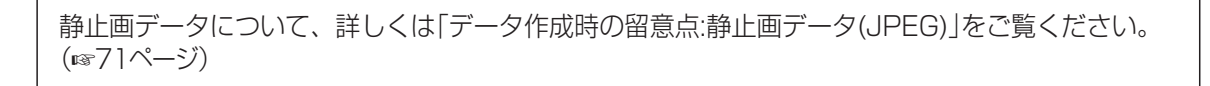

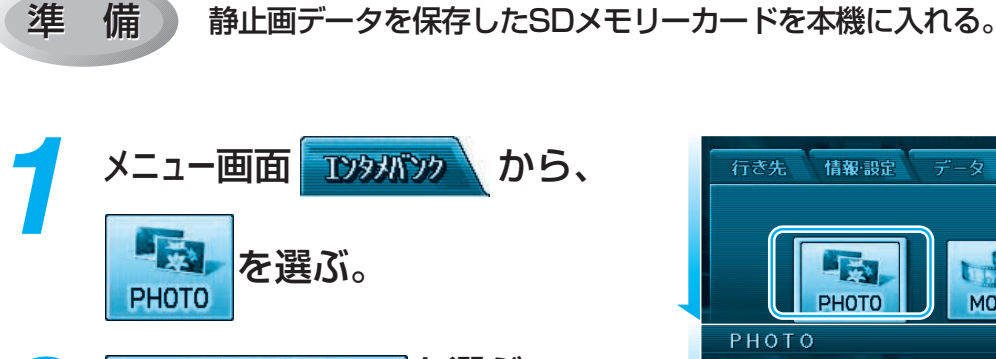

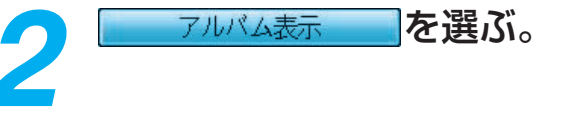

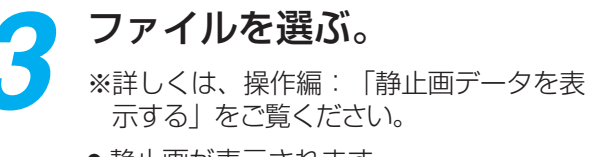

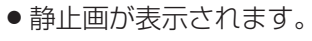

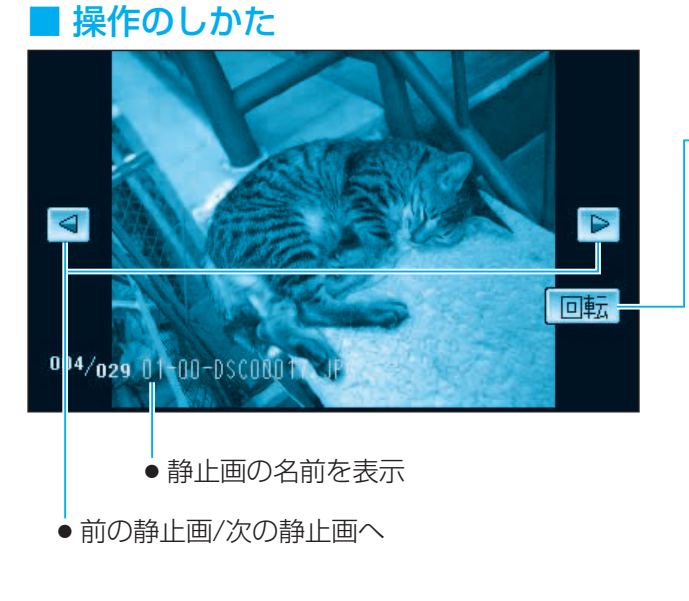

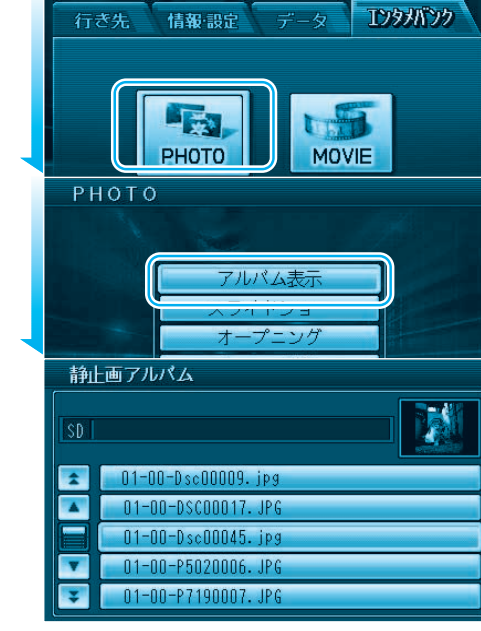

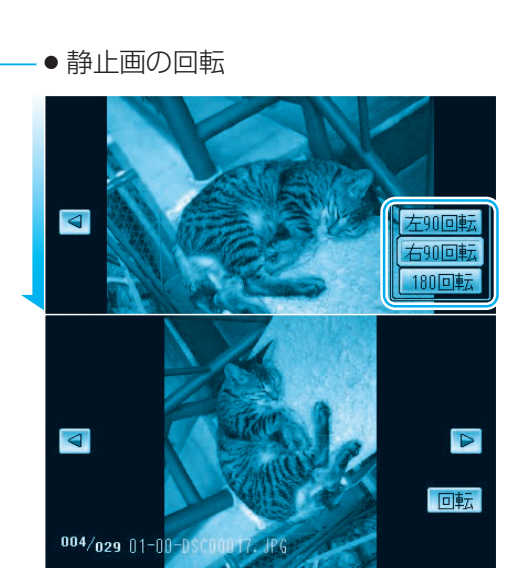

動画データについて、詳しくは「データ作成時の留意点:動画データ(MPEG4)」をご覧ください。 (☞71ページ)

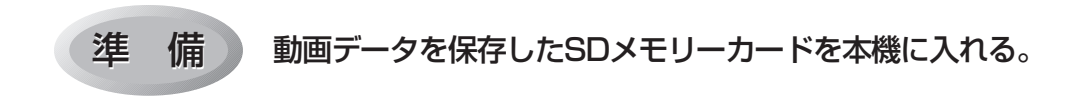

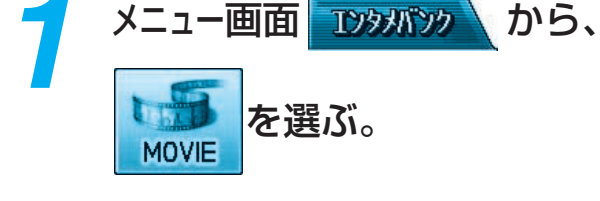

## 🔵 ファイルを選ぶ。

- 動画が再生されます。
  画面にタッチするか、リモコンの
  を押すとタッチキー(パネル)が表示されます。
- ※詳しくは、操作編:「動画データを再生 する」をご覧ください。

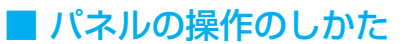

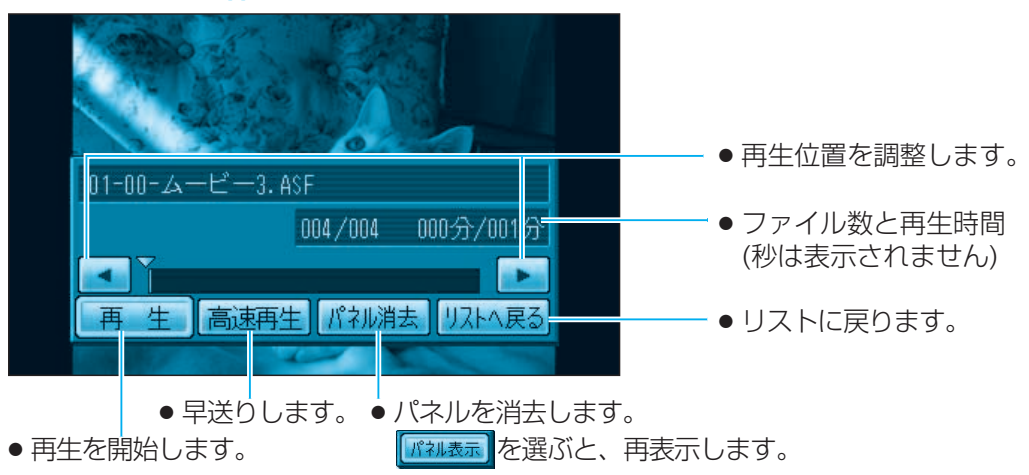

エンタナバンク

MOVIE

情報·設定 データ

-

PHOTO

01-00-MOVF002ムービー.ASF

01-00-ムービー1.ASE

動画アルパム

\*

-

A V 基本